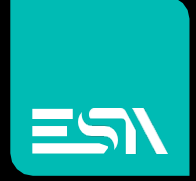

TUTORIAL KREO HMI Esportazione delle pagine

Tutorial dedicato alla esportazione ed importazione delle pagine di un progetto

> Connect Ideas. Shape solutions.

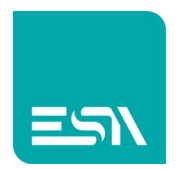

## Introduzione

E' possibile esportare ed importare pagine da un progetto ad un altro. I riferimenti (per esempio le tag associate agli oggetti di pagina) verranno mantenuti solo se presenti nel progetto di destinazione.

Occorrerà quindi prima di tutto esportare anche le tag del progetto originale per importarle nel progetto di destinazione.

## Come fare:

1) Si selezionano le pagine da esportare e si preme il tasto EXPORT relativo

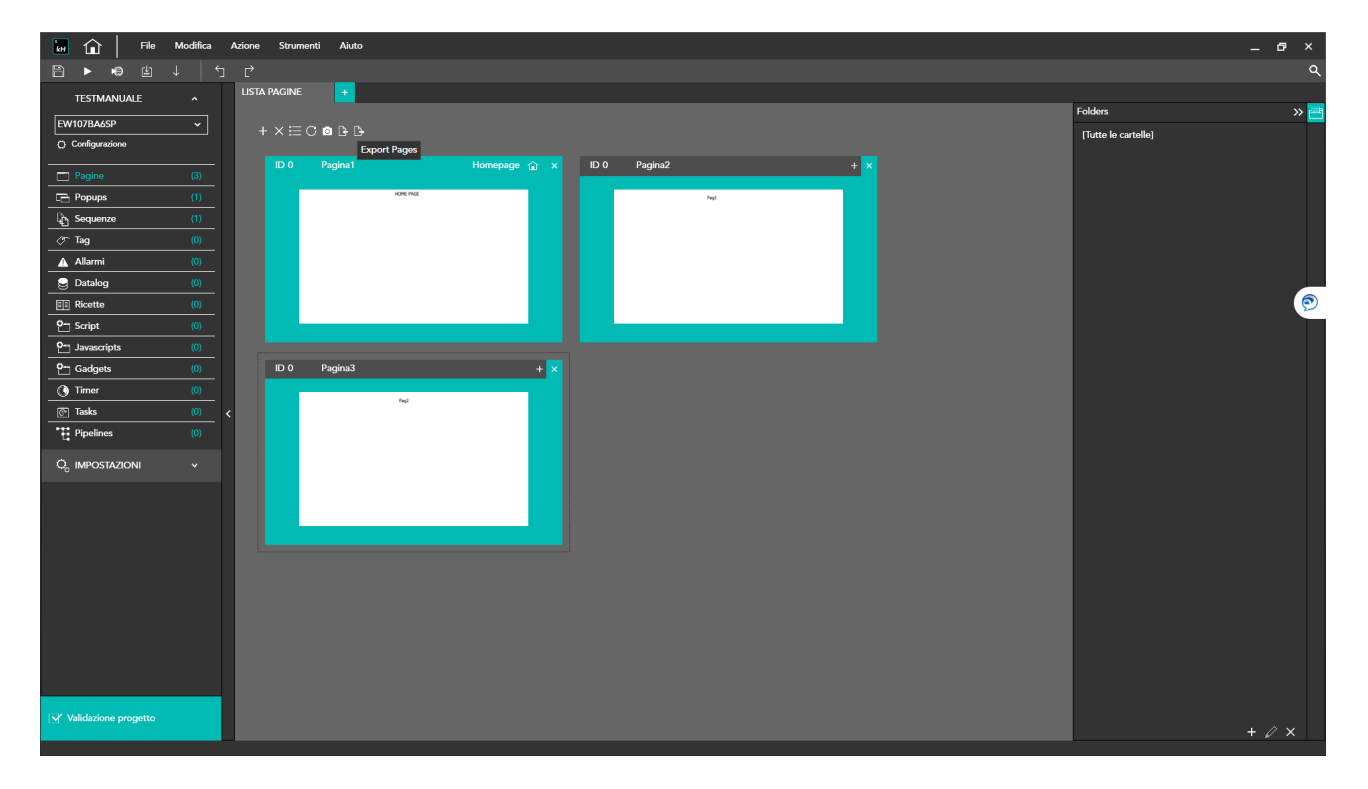

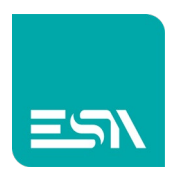

2) Una finestra di EXPORT chiederà di selezionare il percorso di esportazione

| File Modifica Azione Strument Auto                    |  |  |           |                             |                   |                   |      |         |  |  |   |  |     |
|-------------------------------------------------------|--|--|-----------|-----------------------------|-------------------|-------------------|------|---------|--|--|---|--|-----|
| Ê ▶ •e à J · J c² · · · · · · · · · · · · · · · · · · |  |  |           |                             |                   |                   |      |         |  |  |   |  |     |
| TESTMANUALE                                           |  |  |           |                             |                   |                   |      |         |  |  |   |  |     |
| EW107BA6SP                                            |  |  |           |                             |                   |                   |      |         |  |  |   |  | » 📇 |
| Configurazione                                        |  |  | 5 C 🛛 🗄 🕒 |                             |                   |                   |      |         |  |  |   |  |     |
|                                                       |  |  |           |                             |                   |                   |      |         |  |  |   |  |     |
| Pagine                                                |  |  |           | HOME PAGE                   |                   |                   |      |         |  |  |   |  |     |
|                                                       |  |  |           |                             |                   |                   | regi |         |  |  |   |  |     |
|                                                       |  |  |           | Wizard espor                | tazione           |                   |      |         |  |  |   |  |     |
| A Allarmi                                             |  |  |           |                             |                   |                   |      |         |  |  |   |  |     |
| Datalog                                               |  |  |           | Oggetti da esportar<br>Nome | e                 |                   |      |         |  |  |   |  |     |
| Ricette                                               |  |  |           | Pagina1                     |                   |                   |      |         |  |  | ^ |  | 0   |
| C- Script                                             |  |  |           | Pagina2                     |                   |                   |      |         |  |  |   |  |     |
| Or Javascripts                                        |  |  |           | ✓ Pagina3                   |                   |                   |      |         |  |  |   |  |     |
| O- Gadgets                                            |  |  |           |                             |                   |                   |      |         |  |  |   |  |     |
| () Timer                                              |  |  |           |                             |                   |                   |      |         |  |  |   |  |     |
| 🕅 Tasks                                               |  |  |           |                             |                   |                   |      |         |  |  |   |  |     |
| Pipelines                                             |  |  |           |                             |                   |                   |      |         |  |  |   |  |     |
|                                                       |  |  |           |                             |                   |                   |      |         |  |  |   |  |     |
|                                                       |  |  |           |                             |                   |                   |      |         |  |  |   |  |     |
|                                                       |  |  |           |                             |                   |                   |      |         |  |  |   |  |     |
|                                                       |  |  |           |                             |                   |                   |      |         |  |  |   |  |     |
|                                                       |  |  |           |                             |                   |                   |      |         |  |  |   |  |     |
|                                                       |  |  |           |                             |                   |                   |      |         |  |  |   |  |     |
|                                                       |  |  |           |                             |                   |                   |      |         |  |  |   |  |     |
|                                                       |  |  |           |                             |                   |                   |      |         |  |  |   |  |     |
|                                                       |  |  |           | Seleziona tutto             | Deseleziona tutto | File da esportare |      |         |  |  |   |  |     |
|                                                       |  |  |           |                             |                   |                   |      | Annulla |  |  |   |  |     |
| Validazione progetto                                  |  |  |           |                             |                   |                   |      |         |  |  |   |  |     |
|                                                       |  |  |           |                             |                   |                   |      |         |  |  |   |  |     |

- 3) Un file .ZIP verrà creato e salvato nella directory selezionata
- 4) Ora esporto anche le tags del progetto originale attraverso il pulsante dedicato per importarle poi nel progetto di destinazione:

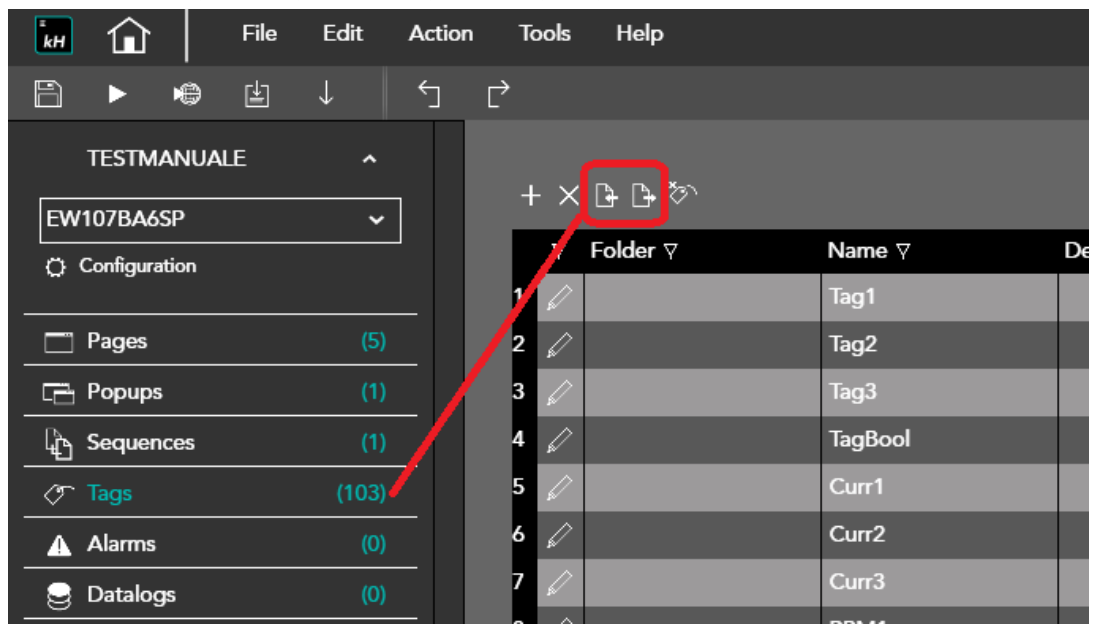

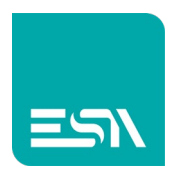

Un file .XLSX sarà creato durante l'esportazione. Lo stesso verrà importato con pulsante apposito nel progetto di destinazione.

5) Nel progetto target si importa ora il file .ZIP delle pagine precedentemente esportate. Pagine già presenti con lo stesso nome possono essere sovrascritte, duplicate o scartate

Essendo le tag importate precedentemente anche tutti gli oggetti grafici di pagina manterranno i loro riferimenti.

Non solo, anche i vari WIDGET ed i TEMPLATE di pagina verranno importati automaticamente e, se già presenti con stesso nome, sovrascritti dopo eventuale conferma.

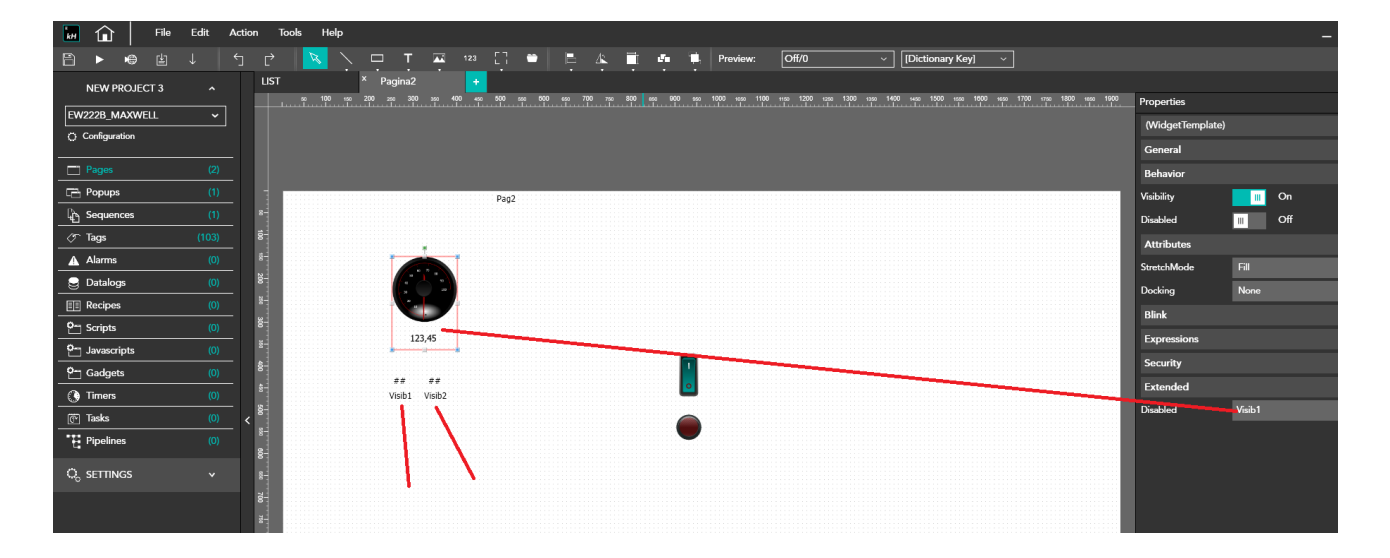

In caso contrario le varie proprietà grafiche e/o eventi dovranno essere riassociati manualmente.

<u>N.B.</u> L'importazione pagina può essere fatta anche fra progetti configurati con HMI/PC di diverse risoluzioni. KREO mantiene l'importazione con risoluzione originale. Si consiglia sempre e comunque una verifica dei layout di pagina

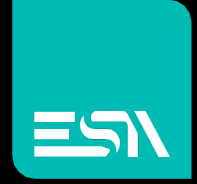

Connect ideas. shape solutions.

ESA S.p.A. | www.esa-automation.com |